## Moodle: Aufgabe abgeben

In Moodle anmelden (siehe Anleitung zur Anmeldung) und zum Kurs der Lehrperson gehen (hier ist die Aufgabe im HEU\_Testkurs).

## Den Aufgabentitel anklicken ("Hier bitte nicht anstrengen!")

| HEU_Testkurs<br>Startseite / Meine Kurse / Unterricht / FRI, GNA, GOD, HAM, HEN, HRM, HEU, HÜB, HUS / HEU / HEU_Testkurs                                                                                     |                                      |
|----------------------------------------------------------------------------------------------------|--------------------------------------|
| Test - Informationen         Aktuelle Information für alle Schülerinnen und Schüler         Hier bitte nicht anstrengen!         In dieser Aufgabe sollst Du Dich nicht anstrengen.         Gruß         HEU | Aktivitäten Arbeitsmaterial Aufgaben |

## Jetzt die Aufgabenstellung genau durchlesen und erledigen. Anschließend "Abgabe hinzufügen" anklicken.

| Hier bitte nicht anstrengen!                                                      |                                       |  |
|-----------------------------------------------------------------------------------|---------------------------------------|--|
| In dieser Aufgabe sollst Du Dich nicht anstrengen. Sie ist nur zu Testzwecken da. |                                       |  |
| Gruß<br>HEU                                                                       |                                       |  |
| Abgabestatus                                                                      |                                       |  |
| Abgabestatus                                                                      | Kein Versuch                          |  |
| Bewertungsstatus                                                                  | Nicht bewertet                        |  |
| Zuletzt geändert                                                                  |                                       |  |
| Abgabekommentare                                                                  | Kommentare (0)      Abgabe hinzufügen |  |
| Sie haben bisher keine Lösung abgegeben.                                          |                                       |  |

## Je nach Einstellung der Lehrperson kann nun eine Datei (oder mehrere) hineingezogen (mit linker Maustaste packen und im Rechteckfenster fallen lassen) oder ein kurzer Text geschrieben werden.

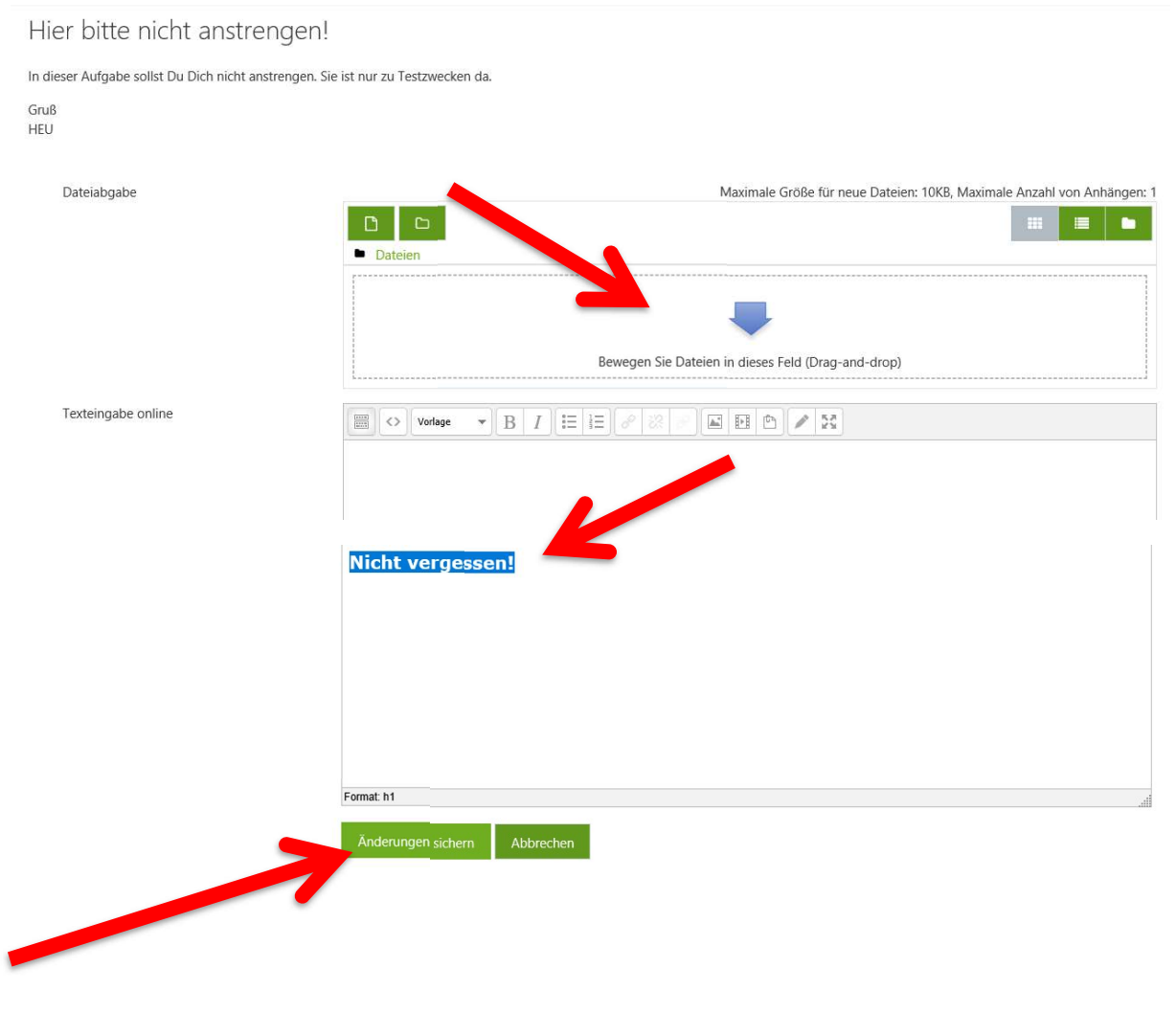

Am Ende bitte nicht vergessen, zu speichern ("Änderungen sichern")!!!